### Surfen mit WireGuard

Über das eigene VPN ins Internet

Linux am Dienstag

# geplantes Szenario

Wir wollen einen Rechner (z.B. ein Notebook), per WireGuard-VPN, mit einem Gateway-Rechner (z.B. ein vServer) verbinden. Über das VPN sollen dann alle Verbindungen ins Internet laufen inkl. DNS-Auflösung.

## Voraussetzungen

- Notebook
  - NetworkManager
  - systemd-resolved
  - iptables / iptables-nft
- Gateway
  - statische IP (z.B.: 123.132.36.63)
  - unbound
  - firewalld

## **WG Installation**

#### Auf beiden Knoten ausführen

sudo -i

dnf install -y wireguard-tools

mkdir -p /root/wireguard/vpn0

cd /root/wireguard/vpn0

(umask 77 && wg genkey > private.key)
wg pubkey < private.key > public.key

# **GW: Wireguard einrichten**

ip link add dev vpn0 type wireguard
ip address add dev vpn0 192.168.88.1/24

wg set vpn0 listen-port 51820 private-key ./private.key

wg set vpn0 peer PUBLICKEYNOTEBOOK \
 allowed-ips 192.168.88.2/32

ip link set up dev vpn0
ip route add 192.168.88.2 dev vpn0 scope link

touch /etc/wireguard/vpn0.conf
wg-quick save vpn0

### GW: /etc/wireguard/vpn0.conf

[Interface]
Address = 192.168.88.1/24
ListenPort = 51820
PrivateKey =

[Peer]
PublicKey =
AllowedIPs = 192.168.88.2/32

### **GW: firewall-config**

firewall-cmd --zone=public --add-port=51820/udp 1 2 3

firewall-cmd --runtime-to-permanent

#### Soweit vorhanden Port auch in der Firewall des Providers freischalten.

# **NB: Wireguard einrichten**

ip link add dev vpn0 type wireguard
ip address add dev vpn0 192.168.88.2/32

```
wg set vpn0 listen-port 0 private-key ./private.key
```

wg set vpn0 peer PUBLICKEYGATEWAY \
 endpoint 123.132.36.63:51820 \
 persistent-keepalive 25 allowed-ips 192.168.88.1/32

touch /etc/wireguard/vpn0.conf
wg-quick save vpn0

ip link set up dev vpn0
ip route add 192.168.88.2 dev vpn0 scope link

#### /etc/wireguard/vpn0.conf

```
[Interface]
Address = 192.168.88.2/24
PrivateKey =
```

[Peer]
PublicKey =
AllowedIPs = 192.168.88.2/32
Endpoint = 123.132.36.63:51820
PersistentKeepalive = 25

## **VPN** automatisch starten

#### (Auf allen Knoten)

ip link delete vpn0

systemctl enable --now wg-quick@vpn0.service

# Teil 2

VPN als Default-Route einrichten um den kompletten Datenverkehr über das VPN zu leiten.

### **GW: Firewall-Zone einrichten**

```
1 firewall-cmd --permanent --new-zone=vpn0
2 firewall-cmd --reload
3 
4 firewall-cmd --zone=vpn0 --add-interface=vpn0
5 firewall-cmd --zone=vpn0 --add-service=dns
6 
7 firewall-cmd --runtime-to-permanent
```

#### Notebook: /etc/wireguard/vpn0.conf

```
[Interface]
Address = 192.168.88.2/32
PrivateKey =
DNS = 192.168.88.1
```

```
[Peer]
PublicKey =
AllowedIPs = 192.168.88.1/32, 0.0.0.0/0
Endpoint = 123.132.36.63:51820
PersistentKeepalive = 25
```

# **GW: NAT einrichten**

```
firewall-cmd --new-policy public-vpn0 --permanent
1
 2
    firewall-cmd --reload
 3
 4
    firewall-cmd --policy public-vpn0 \
 5
        --add-ingress-zone=vpn0
 6
 7
    firewall-cmd --policy public-vpn0
        --add-egress-zone=public
 8
 9
    firewall-cmd --policy public-vpn0 \
10
11
        --set-target=ACCEPT
12
13
    firewall-cmd --zone=public --add-masquerade
    firewall-cmd --runtime-to-permanent
14
```